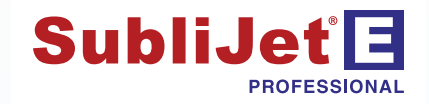

## Epson Stylus Pro 7890 / 9890

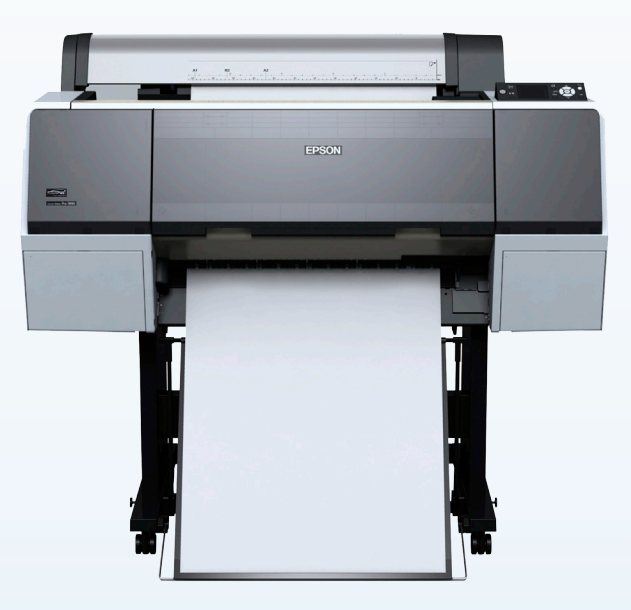

## MacProfile INSTALLATION GUIDE MAC OS

# **①** CAUTION

DO NOT INSTALL THE EPSON (OEM) INKS THAT WERE PROVIDED WITH THE PRINTER.

DO NOT POWER ON THE PRINTER BEFORE INSTALLING SAWGRASS SUBLIJET-E PRO INK CARTRIDGES.

POWER LOSS MAY CAUSE CARTRIDGE CHIP FAILURE. USE AN UNINTERRUPTIBLE POWER SUPPLY (UPS) TO AVOID ACCIDENTAL POWER LOSS.

REMOVE CARTRIDGES BEFORE POWERING PRINTER OFF. FAILURE TO REMOVE CARTRIDGES PRIOR TO POWERING OFF MAY RESULT IN CHIP FAILURE.

CARTRIDGE CHIP DOES NOT INDICATE DEPLETION. REPLACE CARTRIDGE ONCE THE LOW INK INDICATOR LIGHT FLASHES

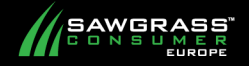

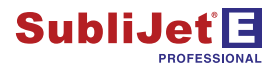

### **SECTIONS:**

Mac Operating System Verification - Page 3 Epson Driver Download & Installation - Page 4 MacProfile Installation & Registration - Page 9

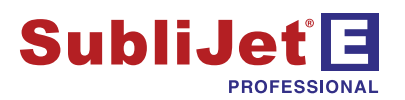

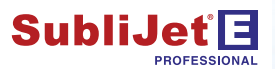

### Epson Stylus Pro 7890 / 9890 – Installation Guide Mac OS Verification

Before you begin, verify which version of Mac OS you are using. This is important when deciding which drivers to download. You should only download those drivers which are compatible with your Mac OS.

1.) To check which version of your Mac OS you are using, click the **Apple** icon in the Mac OS Menu Bar and select **About This Mac** (see FIGURE 1).

| 1            | Ú.              | Finder                             | File         | Edit | View  | Go | Window | Help |
|--------------|-----------------|------------------------------------|--------------|------|-------|----|--------|------|
| <del>d</del> | At<br>So<br>Ap  | oout This<br>ftware Up<br>op Store | Mac<br>odate |      | 2     |    |        |      |
|              | Sy<br>Do        | stem Pref<br>ock                   | erence       | 25   | •     |    |        |      |
|              | Re              | cent Item                          | S            |      | •     |    |        |      |
|              | Fo              | rce Quit                           |              |      | 7.#S  |    |        |      |
|              | Sle<br>Re<br>Sh | eep<br>start<br>ut Down.           |              |      |       |    |        |      |
|              | Lo              | g Out Ste                          | ven Po       | ole  | 企業Q   |    |        |      |
|              |                 |                                    |              | FIGL | JRE 1 |    |        |      |

2.) The version of Mac OS will be displayed under version (see FIGURE 2).

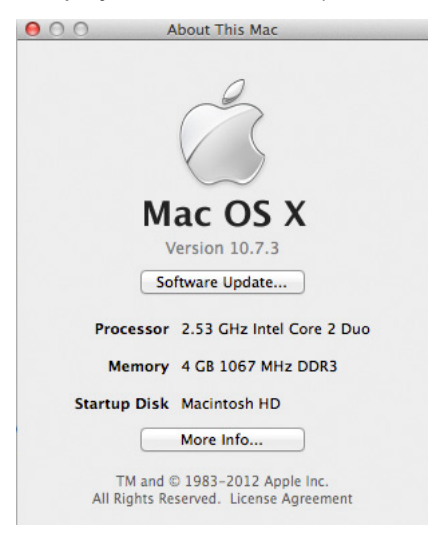

FIGURE 2

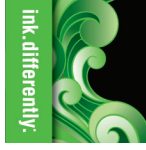

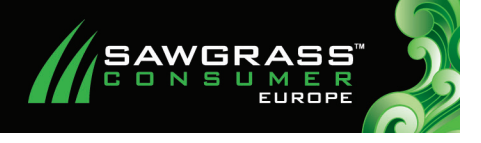

PAGE 3 of 16 >>

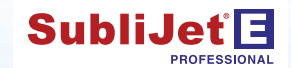

### Epson Stylus Pro 7890 / 9890 – Installation Guide Epson Driver Download & Installation

The following instructions will demonstrate how to install the Epson printer driver on computers running Mac operating systems.

Note: Before installing the SubliJet-E 7890/9890 MacProfile, you will need to install the Epson printer driver.

1.) Access the Epson website by entering <u>http://www.epson.co.uk</u> in the address field of your web browser then select the support section.

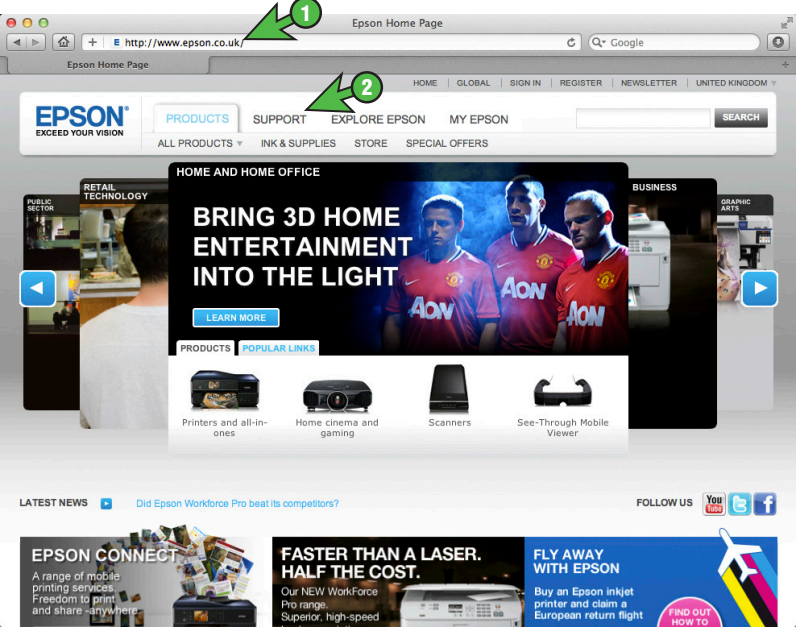

FIGURE 1

2.) Type either **7890** or **9890** depending on your printer model into the search field then select your printer model from the list (see FIGURE 2).

| S S MM 1 - 10                                          | tp://www.epson.co.uk/suppo | rt/                                  |               | ¢ Q+ G           | oogle           |            |
|--------------------------------------------------------|----------------------------|--------------------------------------|---------------|------------------|-----------------|------------|
| Epson - Suppo                                          | ort                        |                                      |               |                  |                 |            |
|                                                        |                            |                                      | HOME GLOBAL   | SIGN IN REGISTER | NEWSLETTER UN   | ITED KINGD |
| EPSON*                                                 | PRODUCTS SUPPO             | EXPLORE EPSON                        | MY EPSON      | Keywor           | d, product code | SEARCH     |
| HOME > SUPPORT                                         | SERVICE CENTRES W/         | ARRANTY POLICY CONTA                 | CTUS          |                  |                 |            |
| Support                                                |                            |                                      |               |                  |                 |            |
| Support                                                |                            |                                      |               |                  |                 |            |
| Download drivers                                       | s and software, get sup    | port or find out about               | your warranty |                  |                 |            |
|                                                        |                            |                                      | -             |                  |                 |            |
| Find support fr                                        | ar any product             | My Enson                             | MY EPS        | -                |                 |            |
| Find support fo                                        | or any product             | My Epson                             | MY EPSON      | Find a repair co | entre           |            |
| Find support fo                                        | or any product             | My Epson                             | MY SPBON      | Find a repair c  | entre           |            |
| Find support fo                                        | or any product             | My Epson                             | ANY SPECAN    | Find a repair co | entre           |            |
| Find support for<br>7890                               | or any product             | My Epson<br>Epson Stylus Pro<br>4450 | Any Streow    | Find a repair co | entre           | -          |
| Find support for<br>7890                               | or any product<br>&        | My Epson<br>Epson Stylus Pro<br>4450 | An Broom      | Find a repair co | entre           |            |
| Find support fr<br>7890<br>Epson 1<br>Support Resource | Stylus Pro 7890            | My Epson<br>Epson Stylus Pro<br>4450 | An Proposed   | Find a repair or | entre           |            |
| Find support fr<br>7890                                | or any product             | My Epson<br>Epson Stylus Pro<br>450  | An Brack      | Find a repair or | entre           |            |

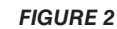

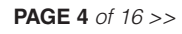

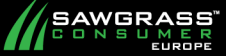

3.) Ensure that the correct operating system is selected, click the **Drivers & Software** link to expand the section. Click the **Download** to initiate the download (see FIGURE 3).

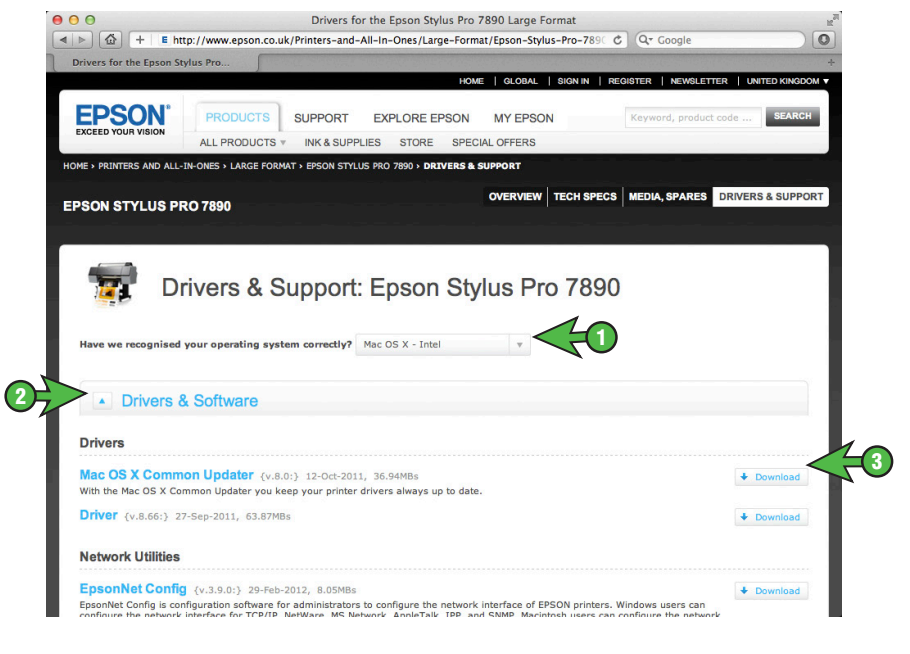

FIGURE 3

4.) Click the **Download** button to proceed (see FIGURE 4). The email address field only needs to be completed if you wish to recieve marketing emails from Epson.

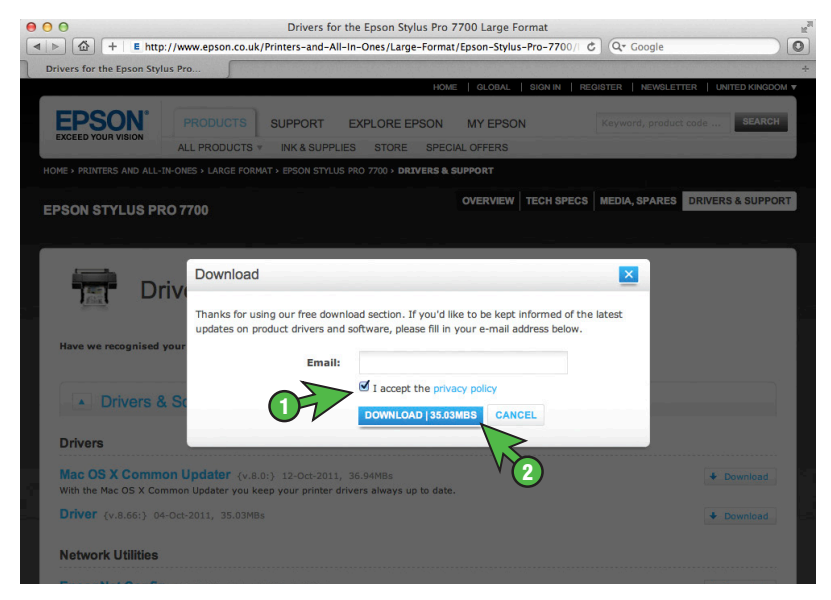

FIGURE 4

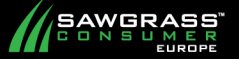

5.) Select **Downloads** folder as your download destination.

Once the download has completed, open the **Downloads** folder and mount the .dmg file by double clicking on the icon.

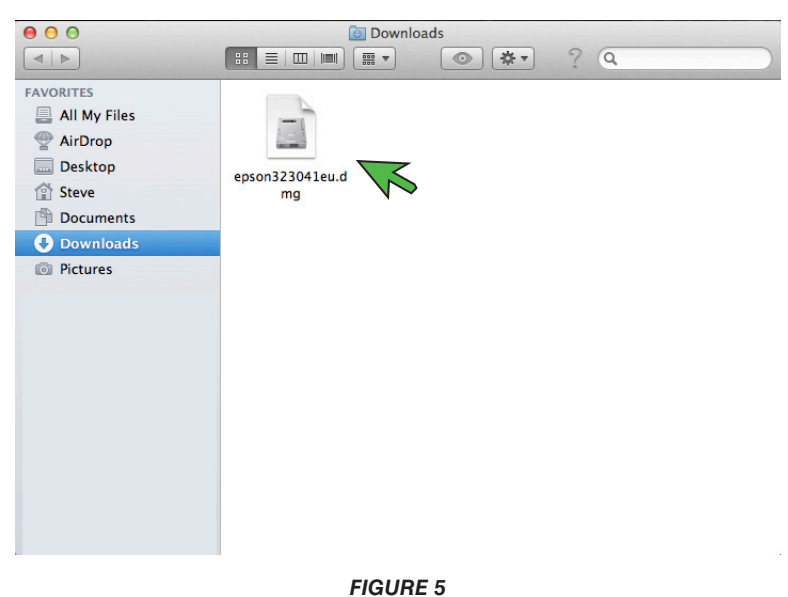

6.) Double click on the **EPSON Printer** icon to begin the installation (see FIGURE 6).

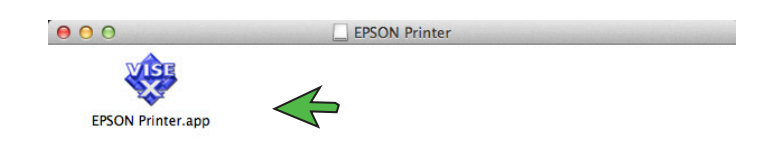

FIGURE 6

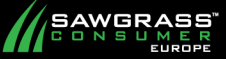

### Epson Stylus Pro 7890 / 9890 – Installation Guide Epson Driver Download & Installation

7.) Click **Continue** and click **Agree** to accept the license agreement (see FIGURE 7).

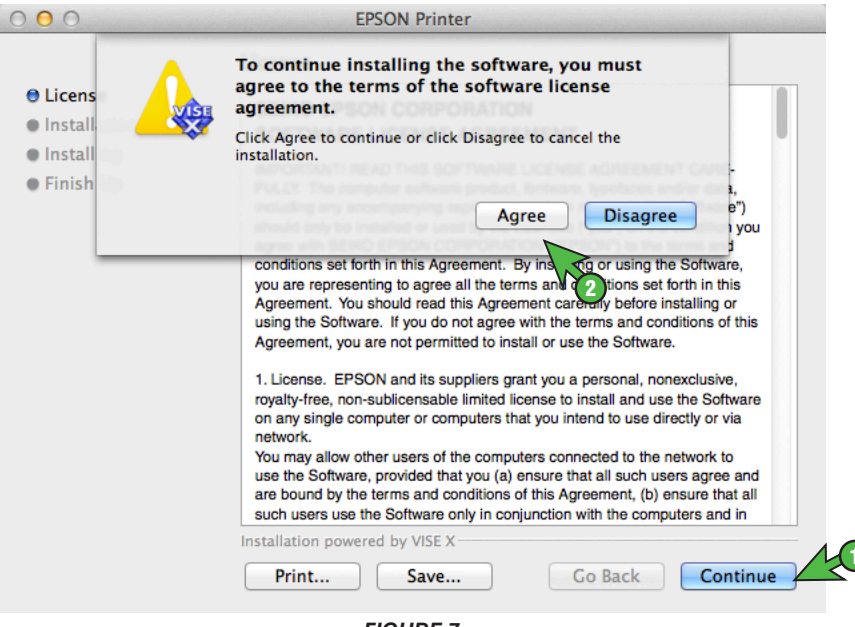

FIGURE 7

8.) Click **Install** to begin installation (see FIGURE 8).

| 00                                                              | EPSON Printer                                                                                                    |
|-----------------------------------------------------------------|----------------------------------------------------------------------------------------------------|
|                                                                 | Easy Install ‡                                                                                                    |
| ⊖ License<br>● Installation Type<br>● Installing<br>● Finish Up | Install EPSON Printer Driver.<br>– Epson Stylus Pro 7890<br>– Epson Stylus Pro 7908<br>– Epson Stylus Pro 9890<br>– Epson Stylus Pro 9908 |
|                                                                 | Disk space available: > 4GB Approximate disk space needed: 108.29MB<br>Go Back Install                                                    |
|                                                                 |                                                                                                    |

FIGURE 8

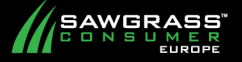

9.) The following window will appear signifying that installation was successful. Click **Quit** to conclude the installation (see FIGURE 9).

|                                                                                                    | Finish Up                                |      |
|----------------------------------------------------------------------------------------------------|------------------------------------------|------|
| <ul> <li>⊖ License</li> <li>⊖ Installation Type</li> <li>⊖ Installing</li> <li>● Finish Up</li> </ul> | The software was successfully installed. |      |
|                                                                                                    | Installation powered by VISE X           | Quit |

FIGURE 9

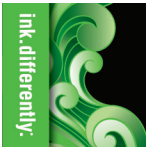

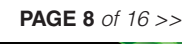

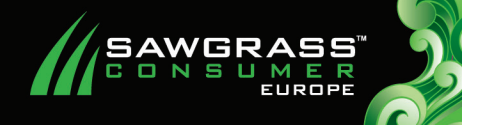

#### MacProfile Installation

1.) Download the MacProfile by accessing the Sawgrass Europe website by entering www.sawgrasseurope.com in the address field of your web browser. Once there, navigate to: Technical Support > SubliJet-E Technical Support > ICC Profiles and click on the Epson Stylus Pro 7890 / 9890 ICC profile download link and save the file to your Downloads folder: (see FIGURE 1).

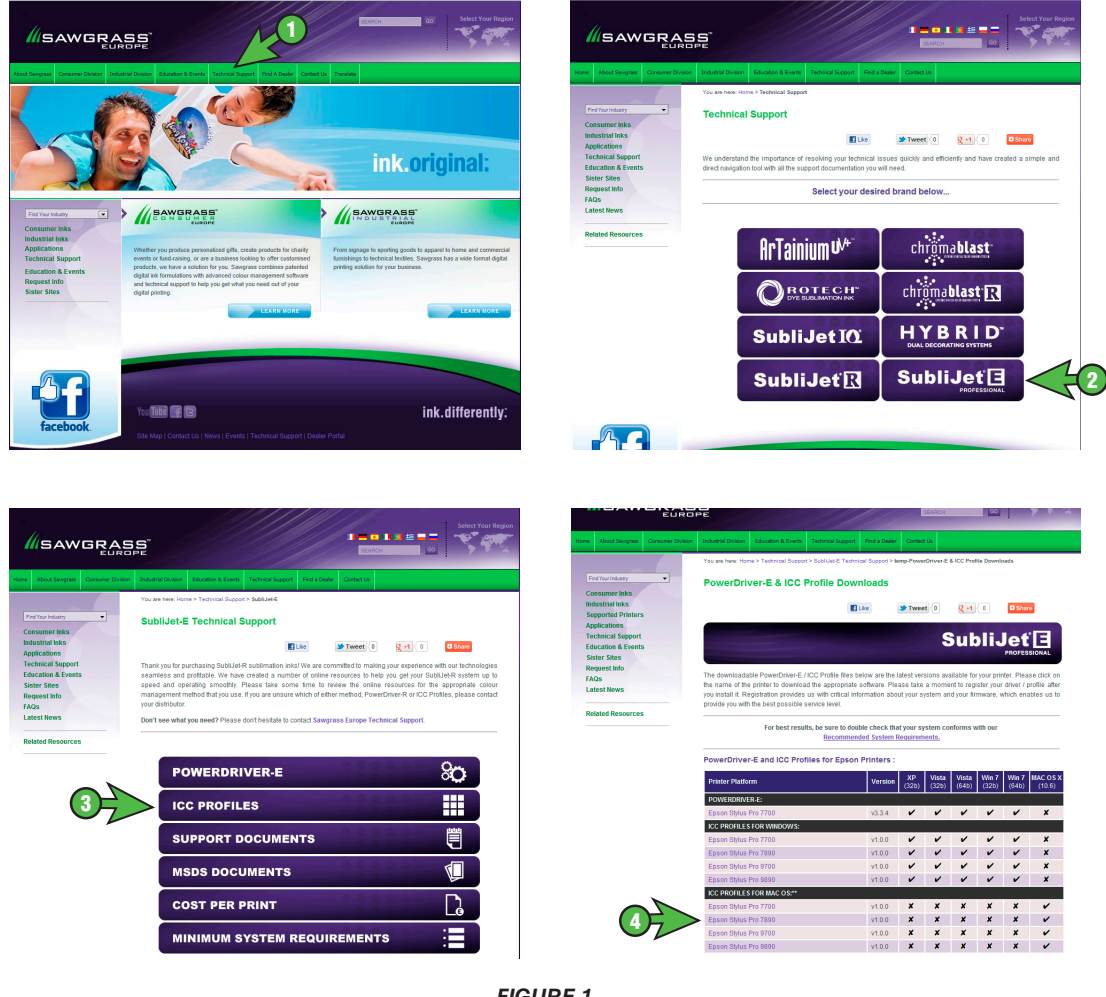

SAWGRASS

SubliJet<sup>®</sup>

2) Once the download has completed, open the **Downloads** folder and mount the SubliJet-E 7890-9890.dmg file by double clicking on the icon (see FIGURE 2).

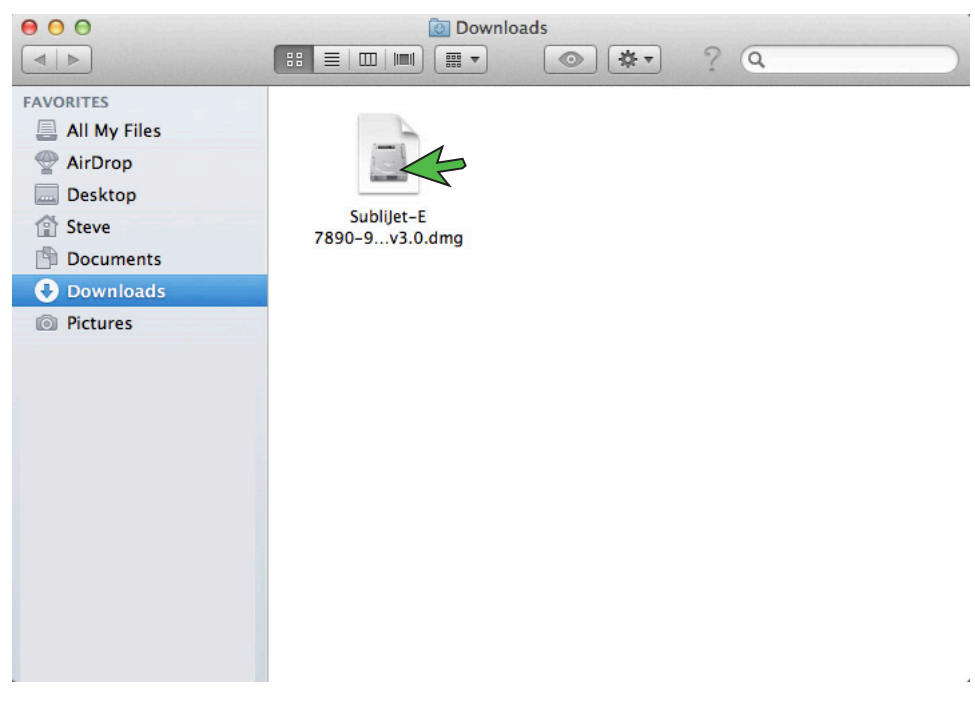

**FIGURE 2** 

3.) Double click the **SubliJet-E 7890-9890.pkg** file to begin the installation process (see FIGURE 3).

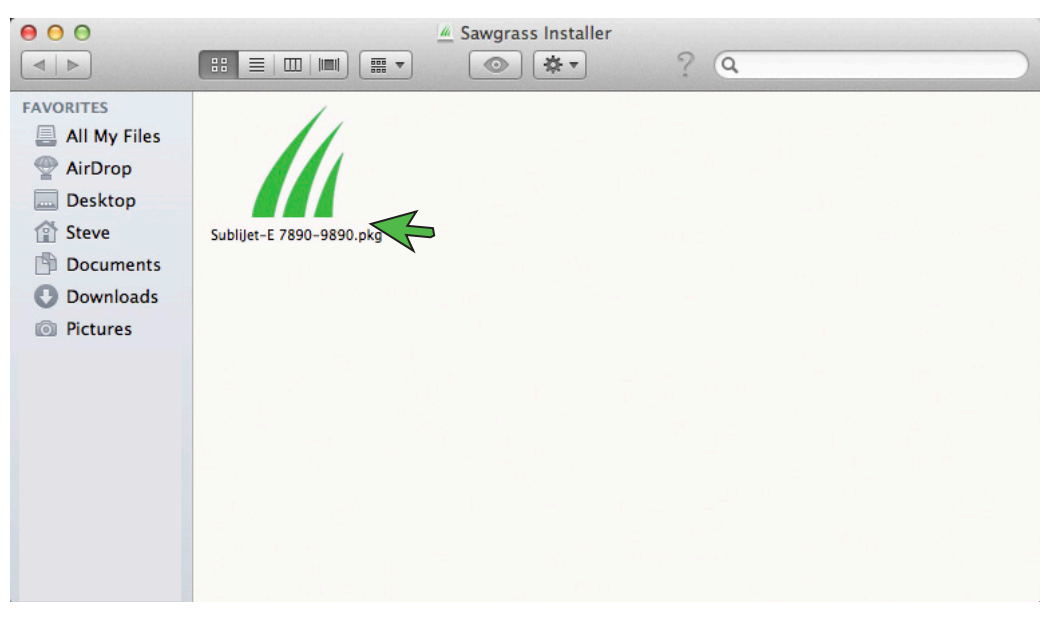

SAWGRASS

4.) Click **Continue** to allow the program to determine if the software can be installed and to begin the installation process (see FIGURE 4).

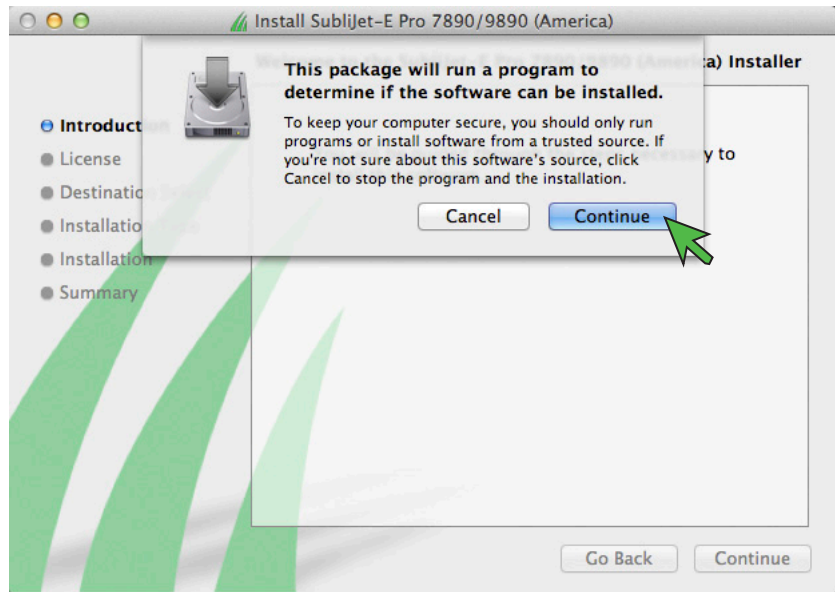

#### FIGURE 4

5.) You will use the **Product ID** to register your product. The **Product ID** is located in the **MacProfile Registration** window (see FIGURE 5). The easiest and fastest way to obtain a **Registration Code** 24/7 is by clicking the **Get Registration Code** button also located in the **MacProfile Registration** window. Follow the on-screen instructions to receive a **Registration Code** via an automatic E-mail.

The following instructions will show how to register **Online**. Note the **Product ID** as this will be required during the registration process and click **Get Registration Code** (see FIGURE 5).

| ● ○ ○ SubliJet-E Pro 7890/9890 Registration                                                                                                    |
|----------------------------------------------------------------------------------------------------|
| Thank you for using and registering the SubliJet-E Pro 7890/9890.                                                                                                    |
| Registering your copy of this software provides complete access to all of its features. Since<br>Sawgrass Technologies continually makes improvements to its software solutions,<br>registration also allows us to notify you promptly when new versions of software become<br>available. Registration information will also enable us to provide you with valuable technical<br>updates and tips, industry announcements, exclusive offers and sales promotions.                                                                     |
| To register you will need to provide the following information:                                                                                                    |
| <ul> <li>Product ID number (given below)</li> <li>Printer firmware version (instructions on the registration web page)</li> <li>Valid e-mail address</li> <li>To obtain the necessary registration code click on the button provided below.</li> </ul>                                                                                                    |
| You may also call or e-mail Sawgrass Technologies with the Product ID to obtain your code.                                                                                                    |
| <ul> <li>If located in the Americas call +1 (843) 884-1575, Option 1 from 8:00 a.m 5:00 p.m. EST, Monday - Friday or support@sawgrassink.com.</li> <li>For all other locations in Europe, Asia, Africa, or Australia call +44 (0) 114 231 6887, Option 1 from 9:00 a.m 5:00 p.m. GMT, Monday - Friday or support@sawgrasseurope.com.</li> <li>If your Sawgrass software needs to be reinstalled at any time in the future, a new Product ID productive needs to be reinstalled at any time in the future, a new Product ID</li> </ul> |
| and registration code will be required at that time.                                                                                                    |
|                                                                                                    |
| Product ID: 00-26-BB-15-3C-8F Get Registration Code                                                                                                    |
| Registration Code: Apply Registration Code                                                                                                    |

FIGURE 5

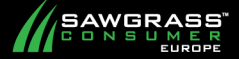

6.) On the Product Registration web page, fill in the required information and click **Submit** when complete (see FIGURE 6). Your Registration Code will now be sent to the e-mail address used during registration.

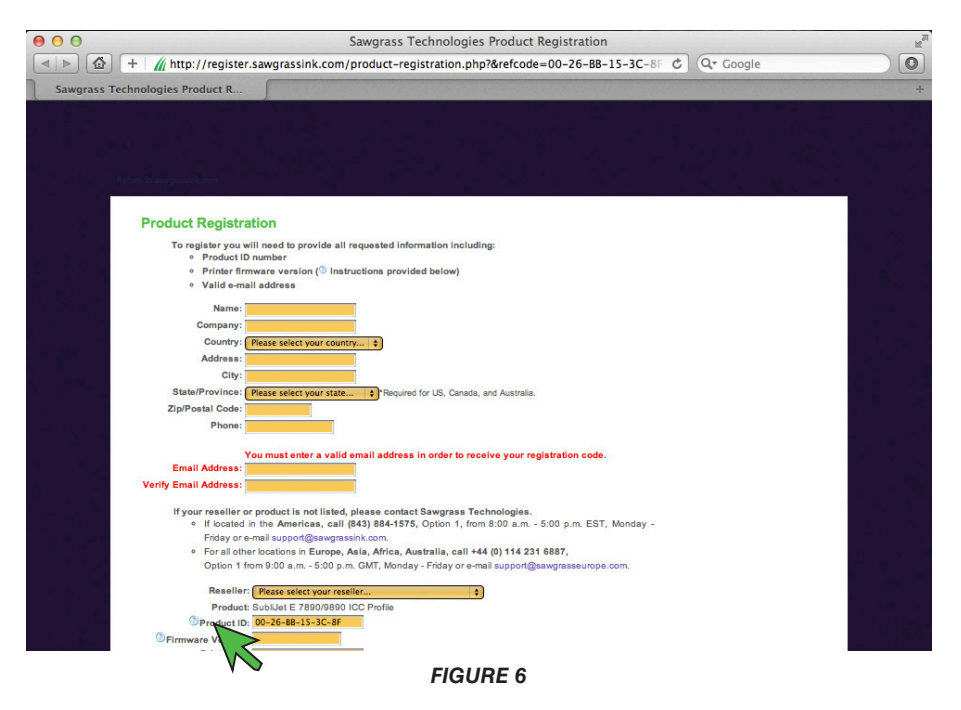

7.) Once you have received the Registration Code, enter it into the Registration Code field and click **Apply Registration Code** (see FIGURE 7).

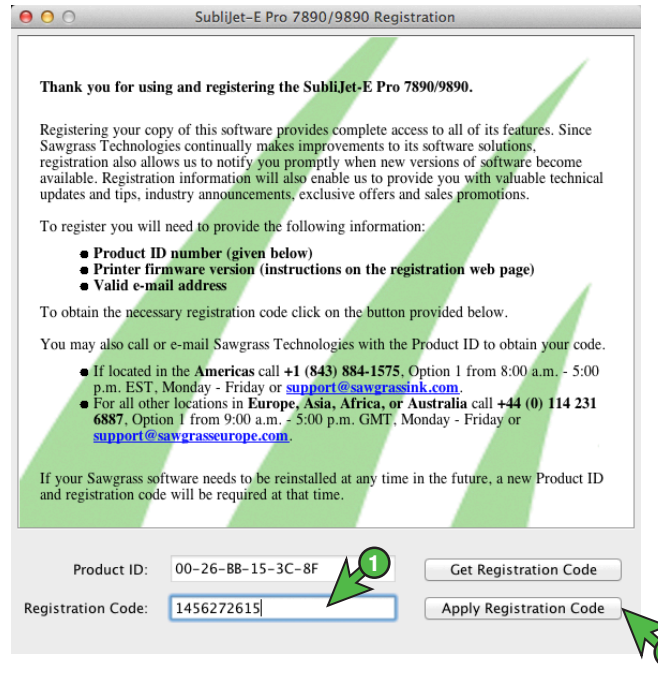

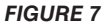

SAWGRASS

8.) You should receive the following screen informing you that registration completed successfully (see FIGURE 8). Click **OK** to continue.

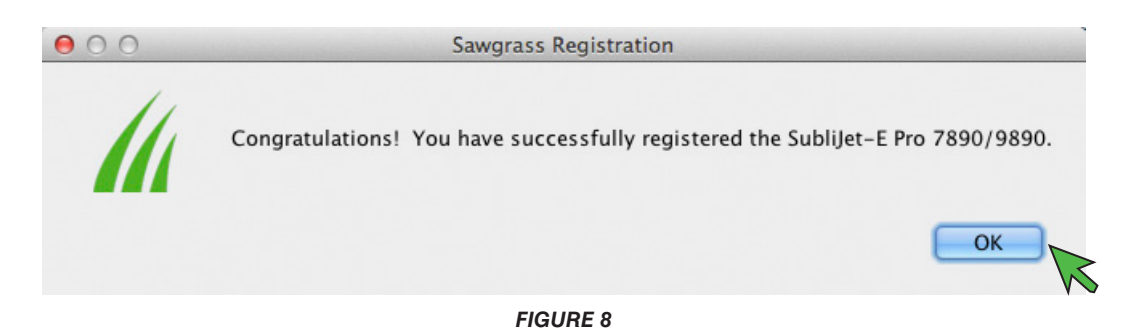

9.) In the Introduction window, click **Continue** (see FIGURE 9).

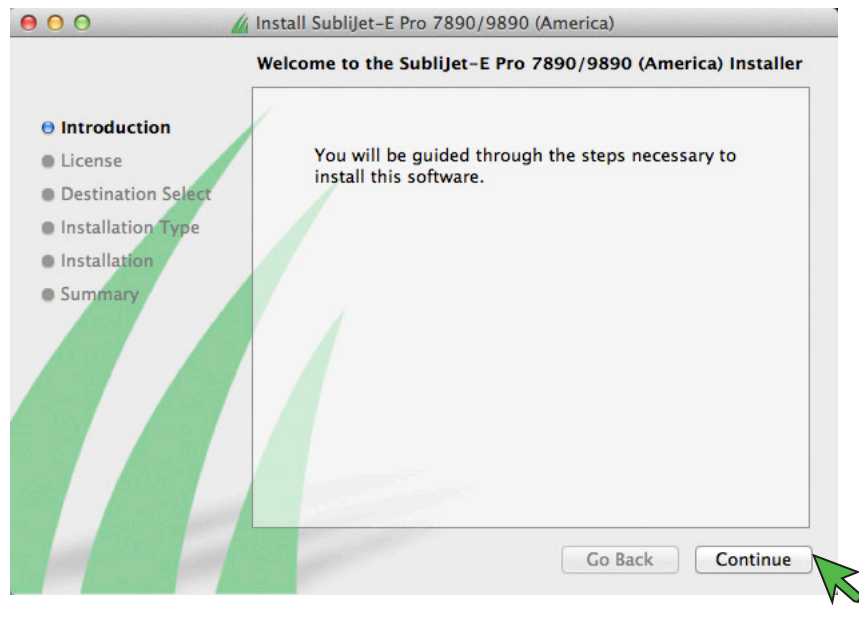

FIGURE 9

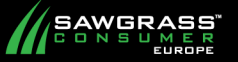

10.) In the License window, read the terms of the Software License Agreement and click **Continue** when finished (see FIGURE 10).

| •••                                                                                                    | / Install Sublijet-E Pro 7890/9890 (America)                                                                                                    |
|----------------------------------------------------------------------------------------------------|----------------------------------------------------------------------------------------------------|
| <ul> <li>Introduction</li> <li>License</li> <li>Destination Select</li> <li>Installation Type</li> <li>Installation</li> </ul> | Software License Agreement           English         +           END-USER LICENSE AGREEMENT FOR SAWGRASS SOFTWARE           - Artainium(")           IMPORTANT-READ CAREFULLY: This Sawgrass           Technologies, Inc. End-User License Agreement           ("EULA") is a legal agreement between you (either                                                                                                    |
| • Summary                                                                                                    | an individual or a single entity) and Sawgrass<br>Technologies, Inc for the Sawgrass software<br>product identified above, which includes computer<br>software and may include associated media,<br>printed materials, and "online" or electronic<br>documentation ("SOFTWARE PRODUCT"). By<br>installing, copying, or otherwise using the<br>SOFTWARE PRODUCT, you agree to be bound by the<br>terms of this EULA. If you do not agree to the<br>terms of this EULA, do not install or use the<br>SOFTWARE PRODUCT. |
|                                                                                                    | Software PRODUCT LICENSE           Copyright laws and international copyright           Print         Save           Go Back         Continue                                                                                                    |
|                                                                                                    | FIGURE 10                                                                                                    |

11.)

If you agree with the terms of the Software License Agreement, click Agree (see FIGURE 11).

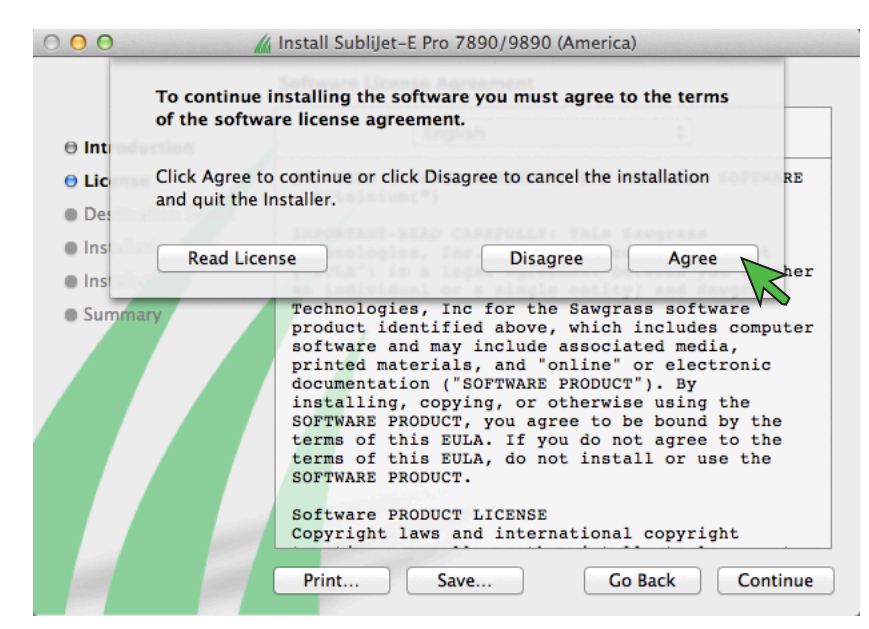

FIGURE 11

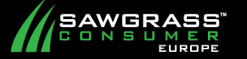

12.) In the Destination window, select the hard drive on which the printer driver will be installed and click **Continue** (see FIGURE 12).

|                     | / Install SubliJet-E Pro 7890/9890 (America)                                               |
|---------------------|--------------------------------------------------------------------------------------------|
|                     | Select a Destination                                                                       |
| ⊖ Introduction      | Select the disk where you want to install the SubliJet-E Pro 7890/9890 (America) software. |
| ⊖ License           |                                                                                            |
| Destination Select  |                                                                                            |
| ⊖ Installation Type |                                                                                            |
| Installation        | Macintosh HD                                                                               |
| Summary             | 249.2 GB total                                                                             |
|                     | Installing this software requires 20.4 MB of space.                                        |
|                     | You have chosen to install this software on the disk<br>"Macintosh HD".                    |
|                     |                                                                                            |
|                     | Go Back Continue                                                                           |
|                     | FIGURE 12                                                                                  |

13.) In the Destination window, click Install to place the SubliJet-E Mac Profile in the specified folder (see FIGURE 13). To install the SubliJet-E MacProfile in a different folder, click Change Install Location and browse to the desired folder.

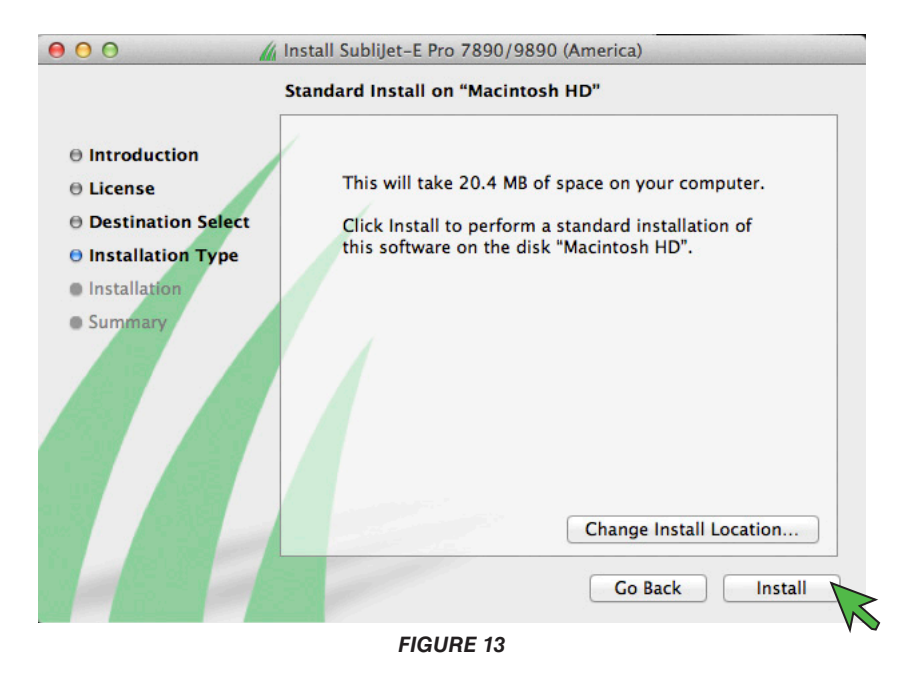

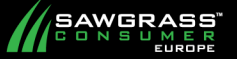

14.) You should receive the following screen informing you that installation has completed successfully. Click **Close** to finalize installation of the SubliJet-E Epson 7890-9890 MacProfile (see FIGURE 14).

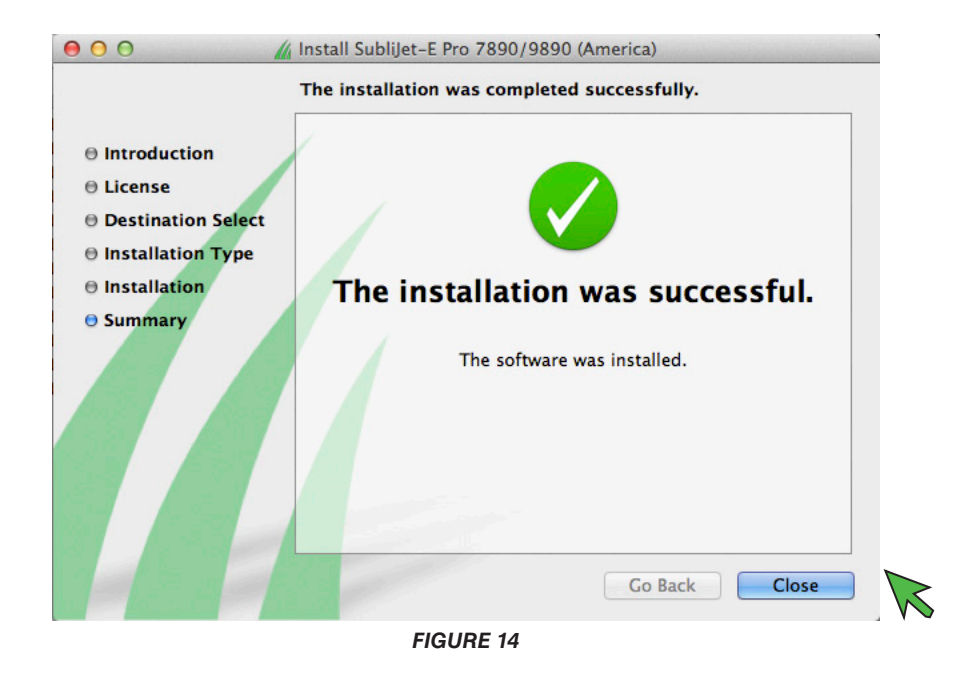

**Congratulations!** The SubliJet-E Epson 7890 / 9890 MacProfile has successfully been installed. Please proceed to the Print Setup Guide that corresponds with your version of the graphics software.

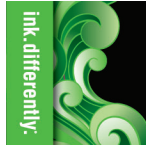

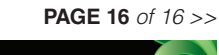

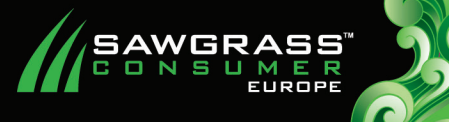